# Настройка подключения COM/VCOM.

Фискальный регистратор (далее ФР) Мещера-01-Ф по умолчанию использует протокол подключения TCP/IP, при этом в Драйвере Мещера-01-Ф есть возможность переключения на канал обмена COM/VCOM. Для того чтобы выполнить настройку подключения по каналу COM/VCOM, необходимо на последнем этапе установки драйвера Мещера-01-Ф оставить галочку рядом с параметром «Открыть страницу загрузки эмулятора кабеля com0com» (рис.1) и нажать кнопку закрыть.

| Установка прог    | граммы 'Драйвер Мещера-01Ф 2021.04.07' — Программа 'Драйвер Мещера-01Ф<br>2021.04.07' была успешно<br>установлена!     | × |
|-------------------|----------------------------------------------------------------------------------------------------|---|
| 0                 | Нажмите 'Закрыть' для окончания установки.                                                                             |   |
| 6                 | ✓ Открыть страницу загрузки эмулятора кабеля com0com Прочитать историю изменений драйвера Запустить Драйвер Мещера-01Ф |   |
| CreateInstall Fre | Закрыт                                                                                                    | ь |

Рис. 1

После чего автоматически запустится браузер по умолчанию и загрузится страница (рис. 2), на которой, можно скачать саму утилиту. Утилита скачивается в виде архива, в котором, будут доступны две версии утилиты, как для 32-х разрядной, так и для 64-разрядной ОС Windows.

## Установка эмулятора com0com.

1.Запустить исполняемый файл Setup\_com0com\_v3.0.0.0\_W7\_x64\_signed в соответствии с разрядностью установленной ОС Windows. Нажать кнопку «Next» (рис. 2)

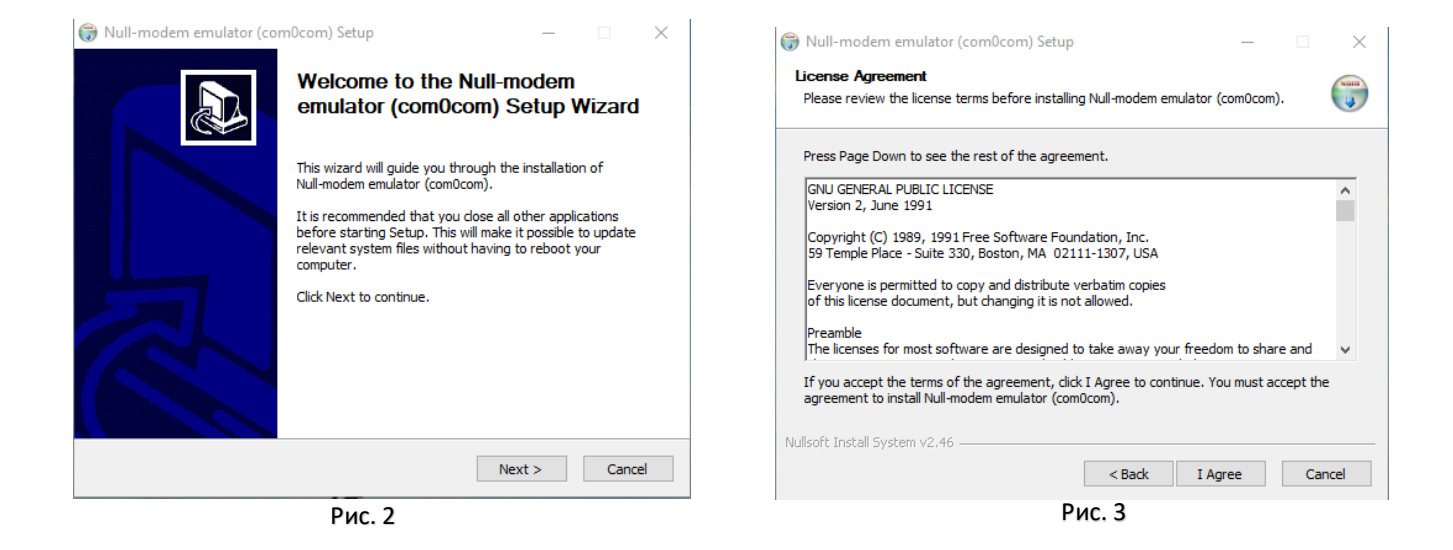

- 2. В следующем окне нажать кнопку «I Agree» (рис. 3).
- 3. Оставляем все настройки по умолчанию и нажимаем кнопку «Next» (рис. 4).

| 당 Null-modem emulator (com                                       | n0com) Setup                                                               | - 🗆 X                                                                             | 🌍 Null-modem emulator (com0com) Setup — 🗌                                                                                                    | $\times$ |
|------------------------------------------------------------------|----------------------------------------------------------------------------|-----------------------------------------------------------------------------------|----------------------------------------------------------------------------------------------------|----------|
| Choose Components<br>Choose which features of Null-              | modem emulator (com0com) you                                               | want to install.                                                                  | Choose Install Location<br>Choose the folder in which to install Null-modem emulator (com0com).                                                                                                 | •        |
| Check the components you war<br>install. Click Next to continue. | nt to install and uncheck the com                                          | ponents you don't want to                                                         | Setup will install Null-modem emulator (com0com) in the following folder. To install in a<br>different folder, click Browse and select another folder. Click Install to start the installation. |          |
| Select components to install:                                    | ✓ com0com     ✓ Start Menu Shortcuts     CNCA0 <>> CNCB0     COM# <>> COM# | Description<br>Position your mouse<br>over a component to<br>see its description. | Destination Folder C: \Program Files (x86)\com0com\ Browse                                                                                                    |          |
| Space required: 374.0KB                                          |                                                                            |                                                                                   | Space required: 374.0KB<br>Space available: 126.8GB                                                                                                    |          |
| Nullsoft Install System v2.46                                    | < Back                                                                     | Next > Cancel                                                                     | Nullsoft Install System v2.46                                                                                                    |          |
|                                                                  | Рис 4                                                                      |                                                                                   | Рис. 5                                                                                                    |          |

Рис. 4

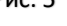

- 4. Далее необходимо нажать на кнопку «Install», также на этом этапе можно изменить директорию установки эмулятора кабеля «com0com» (рис. 5).
- 5. Теперь необходимо нажать кнопку «Next», а следом «Finish» (рис. 6, 7).

| 🎲 Null-modem emulator (com0com) Setup                                                                                                    | - 🗆 X                                                            | 🌍 Null-modem emulator (com0com) Setup    | - 🗆 X                          |
|----------------------------------------------------------------------------------------------------|------------------------------------------------------------------|------------------------------------------|--------------------------------|
| Installation Complete<br>Setup was completed successfully.                                                                                                    | <b>WIII</b>                                                      | Completing the N<br>emulator (com0co     | ull-modem<br>om) Setup Wizard  |
| Completed<br>Delete file: C:\Users\harevin.v\AppData\Local\Temp\nsh279D.tmp                                                                                                    | ^                                                                | Null-modem emulator (com0ct<br>computer. | om) has been installed on your |
| Execute: "C:\Program Files (x86)\com0com\setupc.exe"output "C:\U<br>Scan INF files done.<br>Delete file: C:\Users\harevin.v\AppData\Local\Temp\rsh279D.tmp                                                                                                    | Isers\harevin                                                    | Click Finish to dose this wizar          | d.                             |
| Create shortcut: C: Users Viarevin.v VAppData Roaming Wicrosoft (Window<br>Create shortcut: C: Users Viarevin.v VAppData (Roaming Wicrosoft (Wind<br>Create shortcut: C: Users Viarevin.v VAppData (Roaming Wicrosoft (Wind<br>Create shortcut: C: Users (Viarevin.v VAppData (Roaming Wicrosoft (Wind | lows\Start Me<br>lows\Start Me<br>lows\Start Me<br>lows\Start Me | Show Readme                              |                                |
| Completed                                                                                                    | *                                                                | Visit com0com homepage                   |                                |
| < Back Next :                                                                                                    | > Cancel                                                         | < Back                                   | Finish Cancel                  |

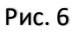

Чтобы убедится в корректности установки эмулятора, необходимо запустить диспетчер устройств и проверить наличие созданных утилитой эмуляторов СОМпорта.

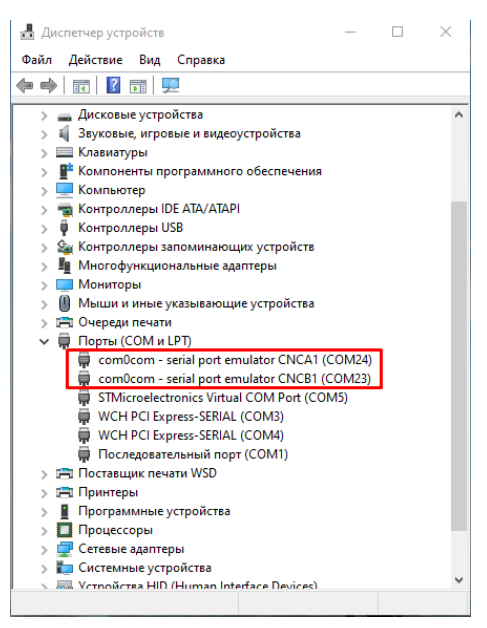

Рис. 8

Установка завершена.

# Настройка подключения СОМ/VCOM в драйвере Мещера-01-Ф.

1.Выставить канал связи с драйвером COM/VCOM (рис. 9). На данном примере эмулятор создал два COM-порта под номерами 23 и 24. К COM-порту номер 23 будет подключаться драйвер Мещера-01-Ф, а по COM-порту номер 24 можно будет подключаться к ФР из верхне-уровневое ПО (Фронтол 6, 1С: Предприятие, Микроинвест, IIKO, Rkeeper и т. д.).

#### Примечание: Порты взаимно заменяемы!

| Имя                             | Канал связи с<br>драйвером | Порт канала<br>СОМ/VCOM | Скорость<br>канала | Порт канала<br>ТСР/IР | СОМ-порт<br>устройства | Серийный | Скорость | Номер<br>кодовой | Модель   |
|---------------------------------|----------------------------|-------------------------|--------------------|-----------------------|------------------------|----------|----------|------------------|----------|
|                                 | COM/VC 🔻                   | COM23                   | 115200             | 5555                  | COM5                   | 18400009 | авто     | 7                | автомати |
|                                 | TCP/IP                     |                         |                    |                       |                        |          |          |                  |          |
|                                 | COM/VCOM                   |                         |                    |                       |                        |          |          |                  |          |
|                                 |                            |                         |                    |                       |                        |          |          |                  |          |
| Подключение 1                   | ККТ Мещера-0               | 1Φ                      |                    |                       |                        |          |          |                  |          |
| устройство по                   | дключено к СО              | M5                      |                    |                       |                        |          |          |                  |          |
| Jerpenerbe ne,                  |                            | uan opgau: listor       | ing COM-port       | COM23                 |                        |          |          |                  |          |
| Драйвер успеш                   | но запущен. Ка             | пал связи. Пэтег        | ing com point      |                       |                        |          |          |                  |          |
| Драйвер успеш                   | но запущен. Ка             | пал связи. Пізісі       | ing controport.    |                       |                        |          |          |                  |          |
| устропетьс пе,<br>Драйвер успеш | но запущен. Ка             | nail CBASH. HSter       | ung oon port.      |                       |                        |          |          |                  |          |

### 2.Указываем порт канала COM/VCOM (рис. 10).

| 畠 Драйвер "Ме | цера-01Ф" v2021.04.        | 07                      |                    |                       |                        |          |          | _                |          |
|---------------|----------------------------|-------------------------|--------------------|-----------------------|------------------------|----------|----------|------------------|----------|
| Имя           | Канал связи с<br>драйвером | Порт канала<br>СОМ/VCOM | Скорость<br>канала | Порт канала<br>TCP/IP | СОМ-порт<br>устройства | Серийный | Скорость | Номер<br>кодовой | Модель   |
|               | COM/V                      | COM23 🔻                 | 115200             | 5555                  | COM5                   | 18400009 | авто     | 7                | автомати |
|               |                            | COM1                    |                    |                       |                        |          |          |                  |          |
|               |                            | COM10                   |                    |                       |                        |          |          |                  |          |
|               |                            | COM23                   |                    |                       |                        |          |          |                  |          |
| Подключение   | ККТ Мещера-0               | COM24                   |                    |                       |                        |          |          |                  |          |
|               | ~~                         | COM3                    |                    |                       |                        |          |          |                  |          |
| устройство по | дключено к СО              | COM4                    |                    | CON (22               |                        |          |          |                  |          |
| Драивер успец | но запущен. Ка             | нал связи. пятег        | ling COM-port      | COM23                 |                        |          |          |                  |          |
|               |                            |                         |                    |                       |                        |          |          |                  |          |
|               |                            |                         |                    |                       |                        |          |          |                  |          |
|               |                            |                         |                    |                       |                        |          |          |                  |          |
|               |                            |                         |                    |                       |                        |          |          |                  |          |

Далее требуется выполнить проверку соединения с ФР Мещера-01-Ф. В данной инструкции для проверки используется 1С: Предприятие. Розница Базовая 2.3. Для проверки соединения запускаем 1С: Предприятие, переходим в «Администрирование», «Подключаемое оборудование», «ККТ с передачей данных», нажимаем кнопку «Настроить». В открывшемся окне заполняем параметры подключения: Порт – СОМ/VCOM, СОМ-порт – СОМ24 (рис. 11). Остальные настройки оставляем по умолчанию. Нажимаем кнопку «Тест подключения». Более подробная инструкция по подключению ФР к 1С доступна в кабинете партнера, по ссылке, а также на сайте.

| записать и    | закрыть   | Тест подключения      | ?                                                     |
|---------------|-----------|-----------------------|-------------------------------------------------------|
| райвер и верс | ия        |                       |                                                       |
| райвер:       | Установле | ен                    | Версия: 10.8.1.0                                      |
| аименование:  | АТОЛ:ККТ  | Гс передачей данных і | в ОФД (54-ФЗ) 10.x                                    |
| )писание:     | АТОЛ: Др  | айвер ККТ – программ  | ный компонент (драйвер), предназначенный для работы с |
| Настройки со  | единения  | Параметры печати      | Настройки ККТ                                         |
| Устройство    |           | ·                     |                                                       |
| Модель:       |           | Автома                | тически (АТОЛ)                                        |
| Пароль досту  | па:       |                       |                                                       |
| Пароль польз  | ователя:  |                       |                                                       |
| Соединение    |           |                       |                                                       |
| Порт:         |           | COM / Y               | VCOM +                                                |
| СОМ-порт:     |           | COM24                 | : com0com11 🔹                                         |
| Скорость:     |           | 115200                | бод 🗸                                                 |
| IP-адрес:     |           | 127.0.0               | 1                                                     |
| IP-порт:      |           |                       | 5 555                                                 |
| МАС-адрес В   | luetooth: | FF:FF:F               | F:FF:FF                                               |
|               | п.        |                       | тически                                               |

Рис. 11